## **OneDrive Migration**

1. Once you have completed the Account Migration, you should now see two Onedrive locations on your computer

| 📥    📝 📙 🖛    OneDrive - postoffice.csu.edu.au                |                                           |        |                    | - 0                | ×      |
|---------------------------------------------------------------|-------------------------------------------|--------|--------------------|--------------------|--------|
| File Home Share View                                          |                                           |        |                    |                    | × ?    |
| ← → ▼ ↑ 📥 > OneDrive - postoffice.csu.edu.au                  |                                           |        |                    |                    |        |
|                                                               | Name                                      | Status | Date modified      | Туре               | Size ^ |
| V X Quick access                                              | Folder that needs to migrate              |        | 22/02/2023 4:24 PM | File folder        |        |
| E Desktop                                                     | This one as well                          | 0      | 22/02/2023 4:24 PM | File folder        |        |
| 🕹 Downloads 🛛 🖈                                               | .849C9593-D756-4E56-8D6E-42412F2A707E     | 3 0    | 22/02/2023 4:24 PM | 849C9593-D756-4    |        |
| 🔮 Documents 🧳 🖈                                               | adesktop.ini                              |        | 22/02/2023 4:24 PM | Configuration sett |        |
| 📰 Pictures 🧳 🖈                                                | 💴 .<br>🖬 File to migrate1 - Copy (2).docx | 0      | 22/02/2023 4:24 PM | Microsoft Word D   |        |
| AD Audit                                                      | File to migrate1 - Copy (3).docx          | 0      | 22/02/2023 4:24 PM | Microsoft Word D   |        |
| Hockey                                                        | File to migrate1 - Copy (4).docx          | 0      | 22/02/2023 4:24 PM | Microsoft Word D   |        |
| Work                                                          | 🖬 File to migrate1 - Copy (5).docx        | ٢      | 22/02/2023 4:24 PM | Microsoft Word D   |        |
|                                                               | 🗾 File to migrate1 - Copy (6).docx        | •      | 22/02/2023 4:24 PM | Microsoft Word D   |        |
| work                                                          | 殖 File to migrate1 - Copy (7).docx        | •      | 22/02/2023 4:24 PM | Microsoft Word D   |        |
| > 📓 Charles Sturt University                                  | 殖 File to migrate1 - Copy (8).docx        | •      | 22/02/2023 4:24 PM | Microsoft Word D   |        |
|                                                               | 💼 File to migrate1 - Copy (9).docx        | •      | 22/02/2023 4:24 PM | Microsoft Word D   |        |
| > Chebrive - Charles Sturt University                         | 💼 File to migrate1 - Copy (10).docx       | 0      | 22/02/2023 4:24 PM | Microsoft Word D   |        |
| > 👝 OneDrive - Personal                                       | 💼 File to migrate1 - Copy (11).docx       | •      | 22/02/2023 4:24 PM | Microsoft Word D   |        |
|                                                               | 💼 File to migrate1 - Copy (12).docx       | 0      | 22/02/2023 4:24 PM | Microsoft Word D   |        |
| > Chebrive - postorrice.csu.edu.au                            | 💼 File to migrate1 - Copy (13).docx       | 0      | 22/02/2023 4:24 PM | Microsoft Word D   |        |
| 🔉 💻 This PC                                                   | 🖬 File to migrate1 - Copy (14).docx       | ۲      | 22/02/2023 4:24 PM | Microsoft Word D   |        |
| A a Makanak                                                   | 💴 File to migrate1 - Copy (15).docx       | •      | 22/02/2023 4:24 PM | Microsoft Word D   |        |
| > 🛒 Network                                                   | 💼 File to migrate1 - Copy (16).docx       | •      | 22/02/2023 4:24 PM | Microsoft Word D   |        |
| > 👌 Linux                                                     | 💼 File to migrate1 - Copy (17).docx       | •      | 22/02/2023 4:24 PM | Microsoft Word D   |        |
|                                                               | 💼 File to migrate1 - Copy (18).docx       | •      | 22/02/2023 4:24 PM | Microsoft Word D   |        |
|                                                               | 💼 File to migrate1 - Copy (19).docx       | •      | 22/02/2023 4:24 PM | Microsoft Word D   |        |
|                                                               | 💼 File to migrate1 - Copy (20).docx       | •      | 22/02/2023 4:24 PM | Microsoft Word D   |        |
|                                                               | 🖬 File to migrate1 - Copy (21).docx       | ۰      | 22/02/2023 4:24 PM | Microsoft Word D   |        |
|                                                               | File to migrate1 - Copy (22).docx         | 0      | 22/02/2023 4:24 PM | Microsoft Word D   |        |
|                                                               | File to migrate1 - Copy (23).docx         | 0      | 22/02/2023 4:24 PM | Microsoft Word D   |        |
|                                                               | File to migrate1 - Copy (24).docx         | 0      | 22/02/2023 4:24 PM | Microsoft Word D   | , ×    |
| 29 items   1 item selected 0 bytes   Available on this device |                                           |        |                    |                    | 1      |

2. In your postoffice Onedrive, Select all files, right-click and choose Copy

| 👄    🚽 📙 🗧    OneDrive - postoffice.csu.edu.au          |                                 |              |                 |                |      | - 0                | ×      |
|---------------------------------------------------------|---------------------------------|--------------|-----------------|----------------|------|--------------------|--------|
| File Home Share View                                    |                                 |              |                 |                |      |                    | × ?    |
| ← → ▼ ↑ 📥 > OneDrive - postoffice.csu.edu.au >          |                                 |              |                 |                |      |                    |        |
|                                                         | Name                            |              | Status          | Date modified  |      | Туре               | Size ^ |
| 🖈 Quick access                                          | .849C9593-D756-4E56-8D6E-       | 42412F2A707B | Θ               | 22/02/2023 4:2 | 4 PM | 849C9593-D756-4    |        |
| 💻 Desktop 🧳 🖈                                           | adesktop.ini                    |              |                 |                |      | Configuration sett |        |
| 🕹 Downloads 🛛 🖈                                         | 🖬 File to migrate1 - Copy (2).d |              |                 |                |      |                    |        |
| 😤 Documents 🧳 🖈                                         | 📑 File to migrate1 - Copy (3).d |              |                 |                |      |                    |        |
| 🔄 Pictures 🧳                                            | 📑 File to migrate1 - Copy (4).d |              |                 |                |      |                    |        |
| AD Audit                                                | 📑 File to migrate1 - Copy (5).d |              |                 |                |      |                    |        |
| Hockey                                                  | 📑 File to migrate1 - Copy (6).d |              |                 |                |      |                    |        |
| Work                                                    | 😼 File to migrate1 - Copy (7).d |              |                 |                |      |                    |        |
|                                                         | 😼 File to migrate1 - Copy (8).d |              |                 |                |      |                    |        |
| Work                                                    | 📑 File to migrate1 - Copy (9).d | осх          |                 |                |      |                    |        |
| 🚆 Charles Sturt University                              | File to migrate1 - Copy (10).   | docx         | 0               | 22/02/2023 4:2 | 4 PM |                    |        |
| <ul> <li>And Drive - Charles Chart Heimarity</li> </ul> | File to migrate1 - Copy (11).   | 📥 Always k   | eep on this de  | vice           | PM   | Microsoft Word D   |        |
| Chebrive - Charles Stuft University                     | File to migrate1 - Copy (12).   | Free up s    | pace            |                | PM   | Microsoft Word D   |        |
| 👝 OneDrive - Personal                                   | File to migrate1 - Copy (13).   | 7-Zip        |                 |                | PM   | Microsoft Word D   |        |
|                                                         | File to migrate1 - Copy (14).   | 📔 Edit with  | Notepad++       |                | PM   | Microsoft Word D   |        |
| George - postorrice.csu.edu.au                          | File to migrate1 - Copy (15).   |              |                 |                | PM   | Microsoft Word D   |        |
| 💻 This PC                                               | File to migrate1 - Copy (16).   | Sign and     | encrypt         |                | PM   | Microsoft Word D   |        |
| Metwork                                                 | File to migrate1 - Copy (17).   | More Gp      | gEX options     |                | PM   | Microsoft Word D   |        |
| TVEEWORK                                                | File to migrate1 - Copy (18).   | Give acc     | ess to          |                | PM   | Microsoft Word D   |        |
| 👃 Linux                                                 | File to migrate1 - Copy (19).   | What's u     | sing this file? |                | PM   | Microsoft Word D   |        |
|                                                         | File to migrate I - Copy (20).  | 📑 PowerRe    | name            |                | PIM  | Microsoft Word D   |        |
|                                                         | File to migrate I - Copy (21).  | Send to      |                 |                |      | Microsoft Word D   |        |
|                                                         | File to migrate - Copy (22).    |              |                 |                | PIVI | IVIICIOSOTT WORD D |        |
|                                                         | File to migrate 1 - Copy (23).  | Cut          |                 |                | PIVI | IVIICIOSOTT WORD D |        |
|                                                         | File to migrate1 - Copy (24).   | Сору         |                 |                | DM   | Microsoft Word D   |        |
|                                                         | File to migrate1 - Copy.docx    | Create sl    | ortcut          |                | DM   | Microsoft Word D   |        |
|                                                         | <                               | Delete       |                 |                | HW   | WICTOSOIT WORD     | , ×    |
| 29 items   29 items selected                            |                                 | Rename       |                 |                |      |                    | 1      |
|                                                         |                                 | Propertie    | 25              |                |      |                    | -      |

3. Select your Charles Sturt University Onedrive, right-click and select Paste to copy those files over.

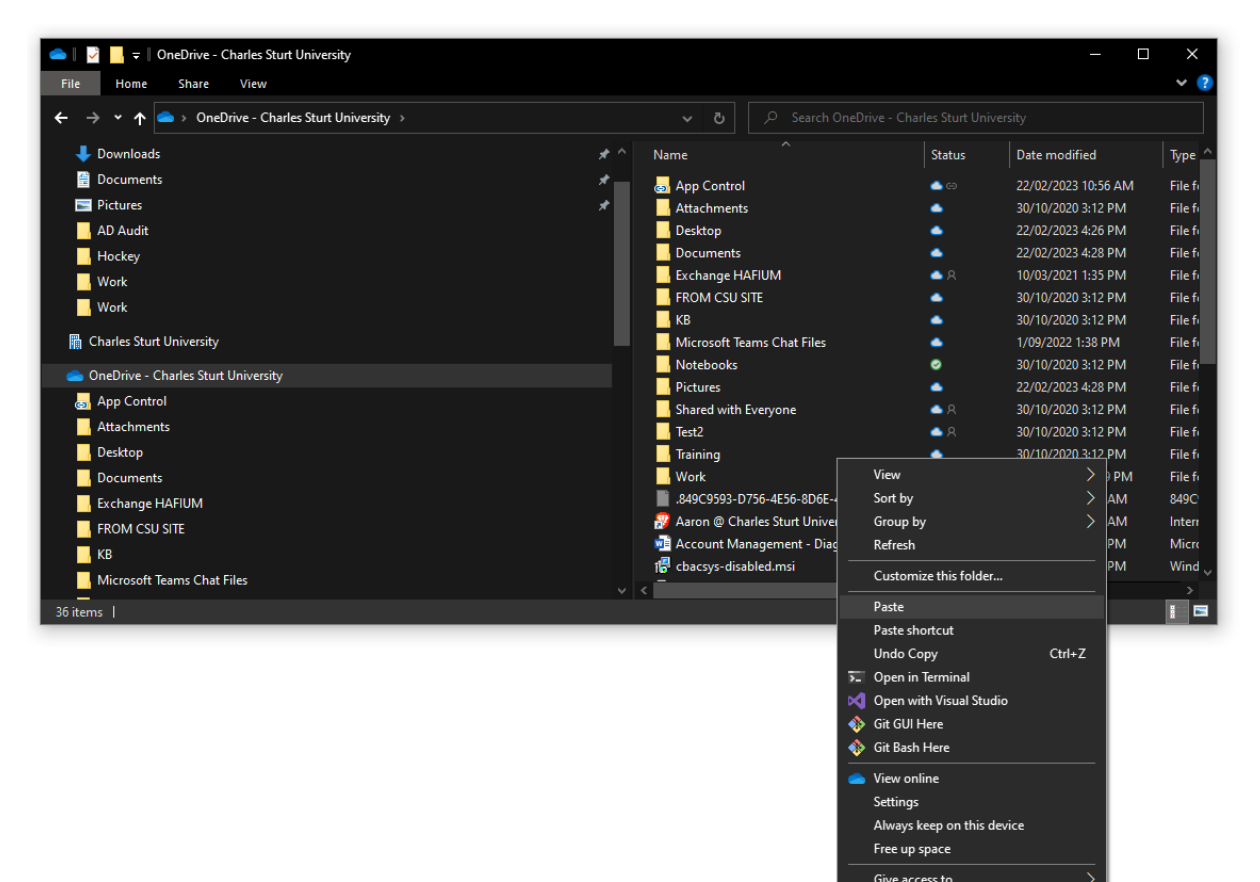

Properties